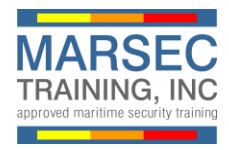

Para registrarse y comprar el curso de capacitación en línea de MSA, siga las siguientes instrucciones:

1. Desde el sitio web marsectraining.com, haga clic en el botón Comprar Ahora.

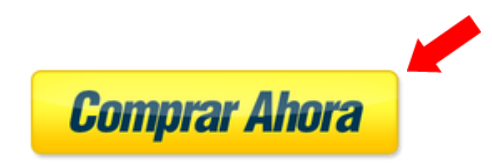

2. Si no tiene una cuenta, haga clic en el enlace **<u>New User</u>**. Si ya tienes una cuenta, salta al #5.

| Marsec Training                                       | Log In<br>Email: Password: Password:<br>C Keep me logged in.<br>Eorgot your password?<br>Submit                                                                  |
|-------------------------------------------------------|----------------------------------------------------------------------------------------------------|
| Welcome to the MARSEC Training Center. Please Log In. | Note<br>If your account includes a valid email<br>address, use your email address to<br>log in. If not, use your username.<br>Options<br>New User? Sign up here. |

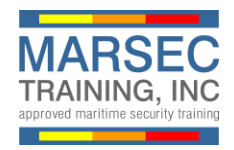

3. Ingrese su nombre y dirección de correo electrónico y cree una contraseña. Haga clic en <u>Submit</u> para volver a la pantalla de inicio de sesión.

|                       |                                                             |                                 |          | •                         |
|-----------------------|-------------------------------------------------------------|---------------------------------|----------|---------------------------|
|                       | Please enter the details of your user<br>* = Required Field | account below and click Submit. |          |                           |
|                       | *First Name: (                                              |                                 |          |                           |
|                       | *Last Name: (                                               |                                 |          |                           |
|                       | *Email: (                                                   |                                 |          |                           |
|                       | *Password: (                                                |                                 |          | e logged in.              |
|                       | *Confirm Password:                                          |                                 |          | our password?             |
|                       |                                                             |                                 | > Submit | > Submit                  |
| Marsec Training       |                                                             |                                 |          |                           |
| Welcome to the MARSEC |                                                             |                                 |          |                           |
|                       |                                                             |                                 |          |                           |
|                       |                                                             |                                 |          | es a valid email          |
|                       |                                                             |                                 |          | ul address to<br>sername. |
|                       |                                                             |                                 |          |                           |
|                       |                                                             |                                 |          |                           |
|                       |                                                             |                                 |          |                           |
|                       |                                                             |                                 |          | re.                       |
|                       |                                                             |                                 |          |                           |
|                       |                                                             |                                 |          |                           |

4. Haga clic en <u>**Close**</u> para volver a la pantalla de inicio de sesión.

| Your user account has been created successfully. Please close this pop-up window and log in using the credentials you created. |                                                                                                    |                                                                                                  |
|----------------------------------------------------------------------------------------------------|----------------------------------------------------------------------------------------------------|--------------------------------------------------------------------------------------------------|
| Marsec Training<br>Welcome to the MARSEC                                                                                       | ✓ Our user account has been created successfully. Please close this pop-up window and log in using the credentials you created.          ✓ Close | e logged in.<br>our password?<br>Submit<br>is a valid email<br>iil address to<br>sername.<br>re, |

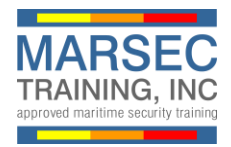

5. 5. Ingrese sus credenciales y haga clic en **<u>Submit</u>** para iniciar sesión en el portal de capacitación de MARSEC.

| Marsec Training                                       | Log In Email: xxxx@xxxx.com Password: Reep me logged in. Eorgot your password? Submit                                                                                     |
|-------------------------------------------------------|----------------------------------------------------------------------------------------------------|
| Welcome to the MARSEC Training Center. Please Log In. | Note         If your account includes a valid email address, use your email address to log in. If not, use your username.         Options         New User? Sign up here. |

6. Haga clic en **<u>Catalog</u>** en el menú de navegación.

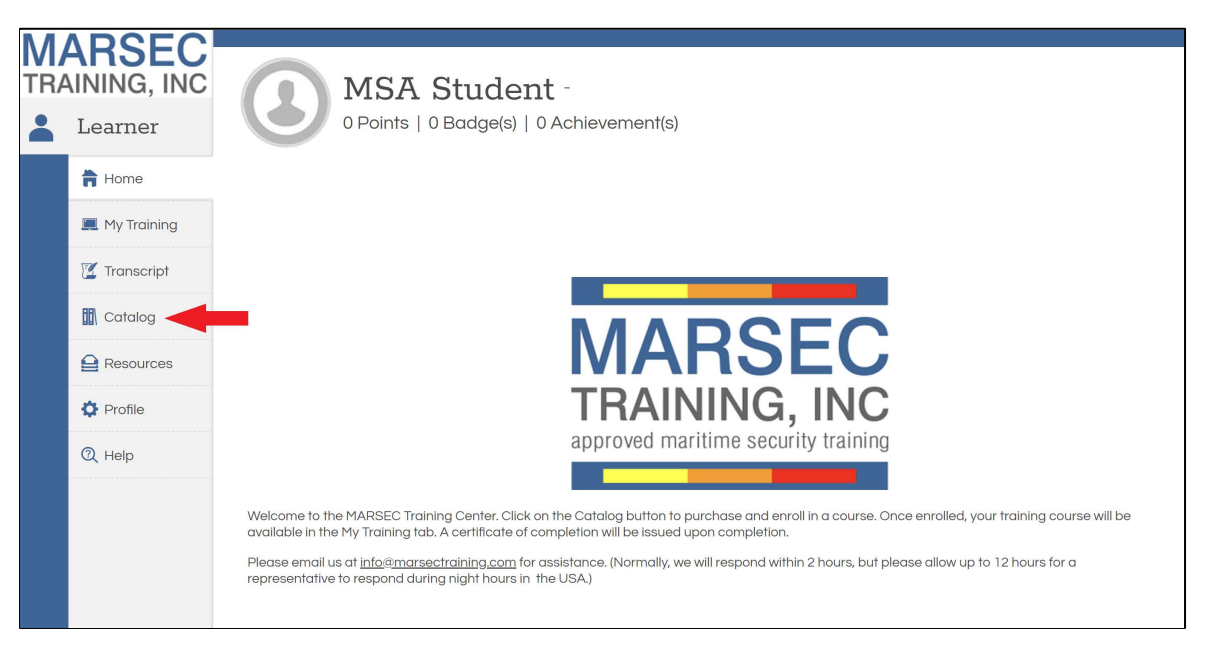

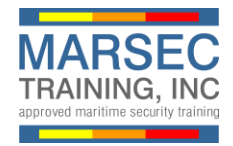

7. Elija la versión en inglés o español y haga clic en Add to Cart.

|   | ARSEC         | Catalog Below you will find the list of available courses and classes. If a course or class is designated as unrestricted you may enroll yourself in it |
|---|---------------|----------------------------------------------------------------------------------------------------|
| - | Learner       | Marsec Training                                                                                                    |
|   | 🕇 Home        |                                                                                                    |
|   | 💻 My Training | MARSEC MARSEC                                                                                                    |
|   | 🝸 Transcript  | TRAINING TRAINING                                                                                                    |
|   | 🔝 Catalog     | Awareness Seguridad Maritima                                                                                                    |
|   | Resources     | Uncategorized                                                                                                    |
|   | C Profile     |                                                                                                    |
|   | () Help       |                                                                                                    |
|   |               |                                                                                                    |
|   |               |                                                                                                    |
|   |               |                                                                                                    |

8. Haga clic en <u>Check Out</u> para continuar.

| Catalog Below you will find the list of available courses and classes. If a course or class is designated as unrestricted you may enroll yourself in i | t. If the course is restricted, you may request enrollment. |
|----------------------------------------------------------------------------------------------------|-------------------------------------------------------------|
| Marsec Training                                                                                                    | Search                                                      |
| MARSEC MARSEC                                                                                                    | Term:                                                       |
| TRAINING TRAINING<br>Maritime Security Curso de Conciencia de<br>Awarenees Seguridad Maritima                                                          | Shopping Cart<br>X Maritime Security Awareness - 99.00      |
| Uncategorized                                                                                                    | Check Out                                                   |
|                                                                                                    | Current Enrollments                                         |
|                                                                                                    | No Enrollments                                              |
|                                                                                                    |                                                             |
|                                                                                                    |                                                             |
|                                                                                                    |                                                             |
|                                                                                                    |                                                             |
|                                                                                                    |                                                             |

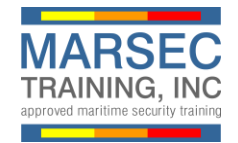

9. Haga clic en **Confirm**.

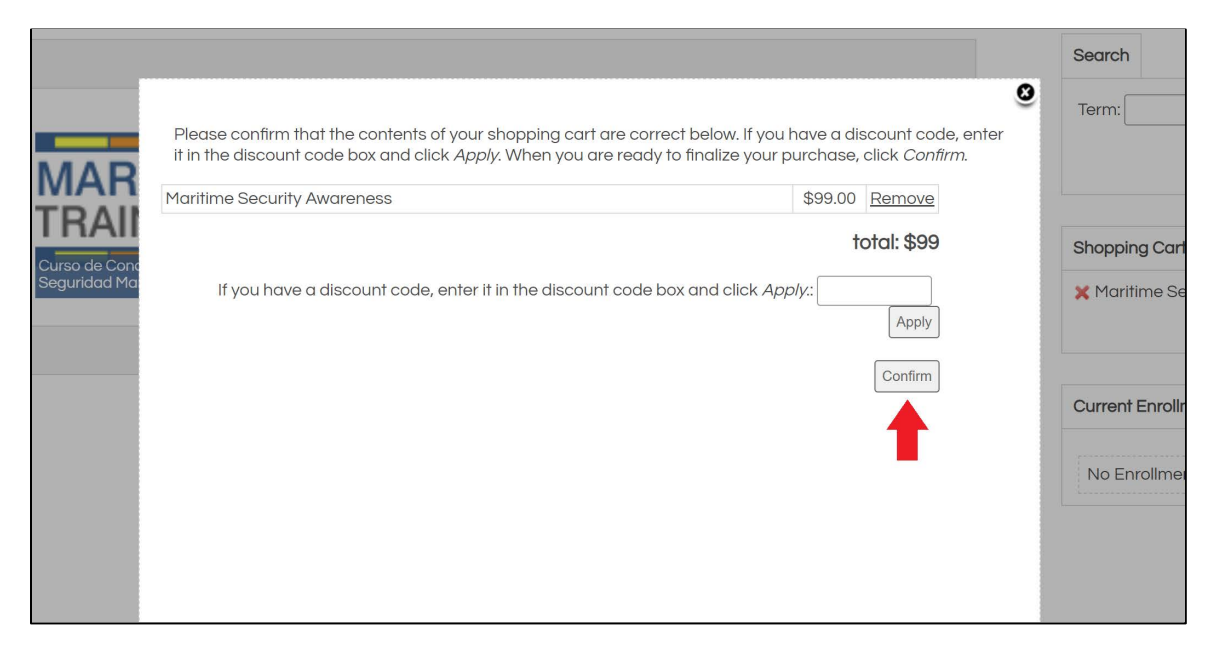

10. Complete la información de Bill To y Pay With y haga clic en Enviar para procesar su compra.

|             | Total to be charged: \$99.00                            |
|-------------|---------------------------------------------------------|
| Bill To:    | Pay With:                                               |
| First Name: | Credit Card Number:                                     |
| Last Name:  |                                                         |
| Company:    | Expire Date:                                            |
| Address:    | 01 - January V 2016 V                                   |
| City:       | CVV#: Last 3 or 4 digits on back of card or for Amer    |
| State:      | Cards are 4 digits on front.                            |
|             |                                                         |
|             |                                                         |
| Phone:      |                                                         |
| Email:      |                                                         |
|             | Please click the Submit button only once! Cancel Submit |
|             |                                                         |
|             |                                                         |
|             |                                                         |

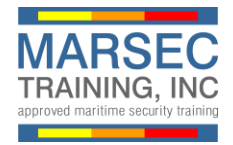

11. Haga clic en **<u>Close</u>** para pasar a My Training.

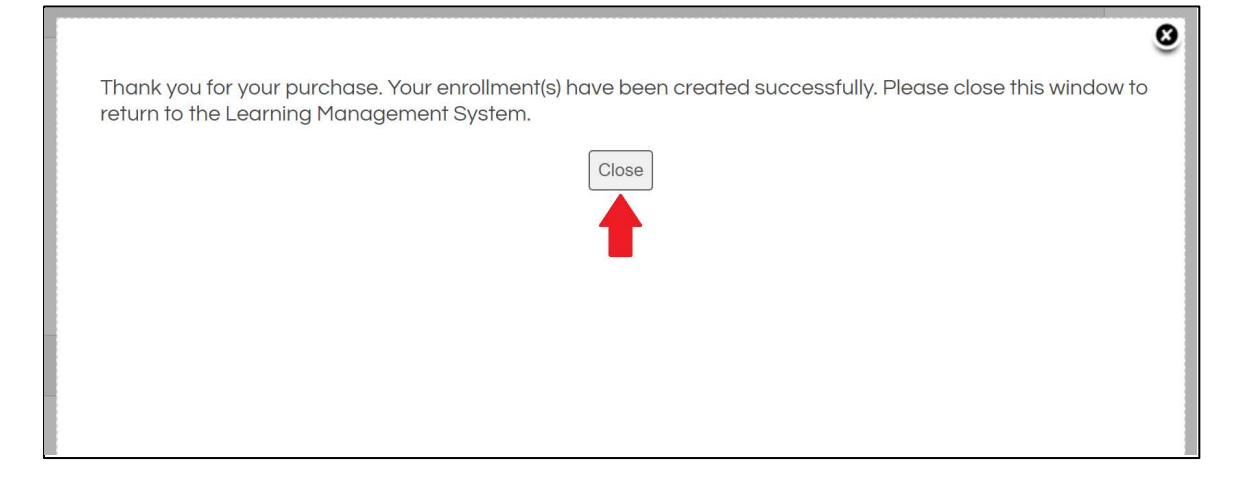

12. Haga clic en el ícono **<u>Reproducir</u>** para comenzar el curso. Puede salir y volver a la pestaña My Training en cualquier momento para reanudar.

|              |                                                         | Sort                  | By: Due | Date |
|--------------|---------------------------------------------------------|-----------------------|---------|------|
| NNING Mar    | ttime Security Awareness                                | Status: Not Attempted |         | 0    |
| e: 11/24/202 | 2. This course is 147 days overdue.                     |                       |         |      |
| 🔛 Cha        | ipter 1 - Introduction to Maritime Security             | Not Attempted         | 0       | •    |
| 🔛 Cha        | ipter 2 - Conventions Codes and Regulations             | Not Attempted         | 0       |      |
| 🔛 Cha        | ipter 3 - Definitions                                   | Not Attempted         | 0       |      |
| 🔛 Cha        | ipter 4 - Maritime Security Levels                      | Not Attempted         | 0       |      |
| 🔛 Cha        | ipter 5 - Security Responsibilities                     | Not Attempted         | 0       |      |
| 🔛 Cha        | ipter 6 - Current Security Threats and Patterns         | Not Attempted         | 0       |      |
| 🔛 Cha        | ipter 7 - Conventional Weapons and Explosives           | Not Attempted         | 0       |      |
| 🔛 Cha        | ipter 8 - Weapons of Mass Destruction                   | Not Attempted         | 0       |      |
| 🔛 Cha        | ipter 9: Suspicious Persons and Behaviors               | Not Attempted         | 0       |      |
| 🔛 Cha        | ipter 10 - Piracy and Armed Robbery                     | Not Attempted         | 0       |      |
| 🔛 Cha        | ipter 11 - Security Circumvention and Contingency Plans | Not Attempted         | 0       |      |
| Finc         | il Exam                                                 | Not Attempted         | 0       |      |